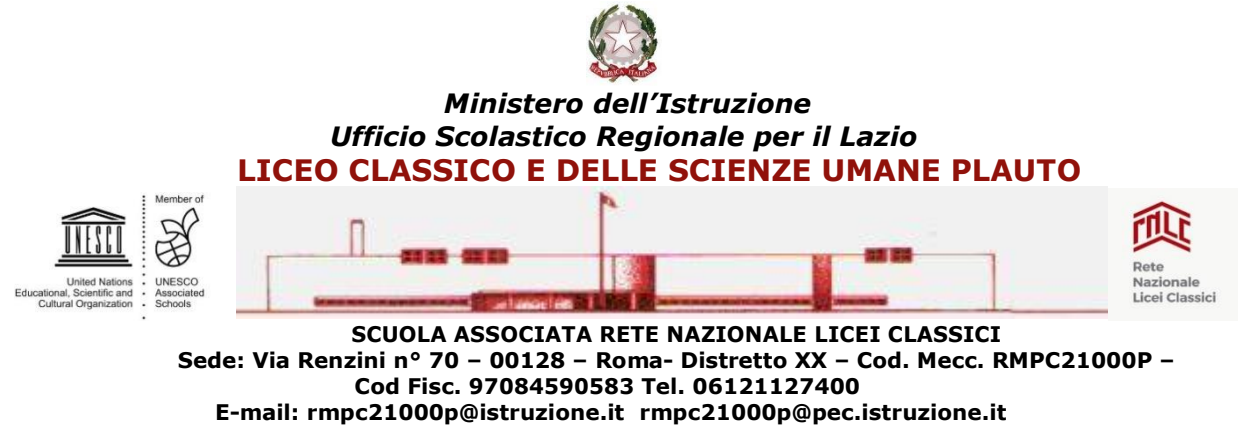

SITO WEB: https://www.liceoplauto.edu.it

Prot. n. 1868/V.4

Roma, 31/03/2022

Al Personale Docente e ATA Alle studentesse e agli studenti Alle famiglie

## **COMUNICATO N. 253**

## OGGETTO: Colloqui scuola- famiglie-APRILE 2022

Si comunica che **nei giorni 11 e 12 Aprile 2022, dalle ore 16:00 alle ore 19:00,** si terranno i colloqui scuola- famiglie.

I colloqui si svolgeranno in modalità remota tramite l'applicazione **Google-Meet** e le famiglie potranno prenotare mediante il registro elettronico.

Nei giorni precedenti, <u>i docenti attiveranno dal proprio registro elettronico la</u> <u>funzione per le prenotazioni **inserendo nelle note il link tramite il quale i genitori si collegheranno al Meet** (il docente sceglierà il giorno del colloquio prevedendo un <u>massimo di 25 prenotazioni. Nel caso in cui le richieste eccedessero</u> <u>tale limite il docente avrà cura di aprire le prenotazioni anche nella seconda giornata</u>).</u>

Al fine di evitare sovrapposizioni improprie, si invitano i genitori ad accedere alla video-call **rispettando l'orario di prenotazione** e a non attardarsi nel colloquio.

Ciascun docente può regolamentare gli ingressi disattivando l'accesso rapido in Meet (cliccare i tre puntini neri in basso, entrare su  $\rightarrow$  Impostazioni e tramite la funzione  $\rightarrow$  Controlli dell'organizzatore disattivare la funzione  $\rightarrow$  Accesso Rapido).

> IL DIRIGENTE SCOLASTICO Dott.ssa Sonia Schirato Firma omessa a mezzo stampa ai sensi dell'art. 3 D.Lvo 39/1993